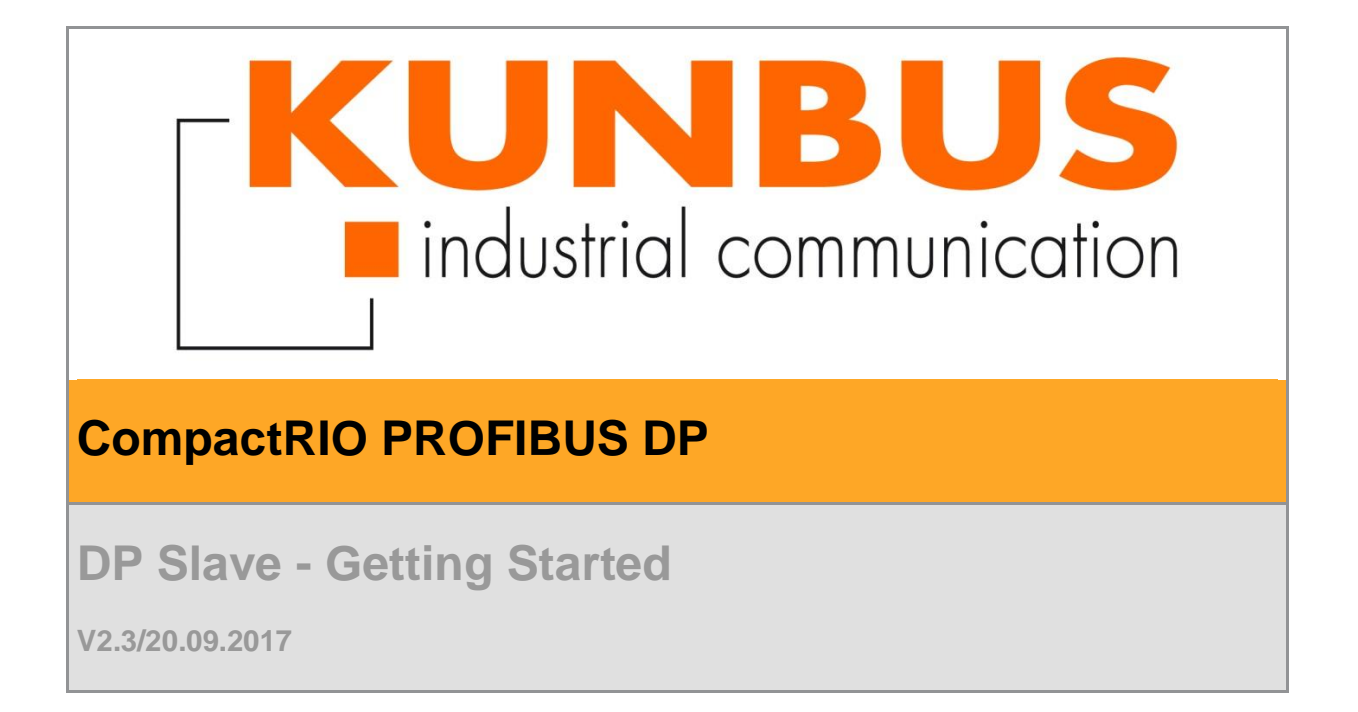

| Version | Date       | Description                                    | Resp.    |
|---------|------------|------------------------------------------------|----------|
|         |            |                                                |          |
| V2.3    | 20.09.2017 | KUNBUS rebranding, location of GSD             | JKU, AME |
| V2.2    | 01.09.2015 | cross-reference amendment in chapter 4         | SKR      |
| V2.1    | 25.06.2015 | Prerequisites changed regarding NI RIO Version | SKR      |
| V 2.0   | 26.09.2013 | Change from MDK 1.0 to MDK 2.0                 | MF,JK    |
| V1.4    | 03.03.2010 | Minor Fixes                                    | SF       |
| V1.3    | 17.02.2010 | National Instruments specific changes          | SF, JK   |
| V1.2    | 16.06.2009 | Minor fixes                                    | BS, MF   |
| V1.1    | 28.04.2009 | Minor fixes                                    | SF, BS   |
| V1.0    | 28.02.2008 | Initial Version                                |          |

#### **Revision History**

KUNBUS GmbH Robert-Bosch-Straße 12A 76275 Ettlingen Phone +49 7243 51449 - 00

Copyright © 2017 by KUNBUS GmbH

#### **Business Confidential/KUNBUS Proprietary**

This document includes data that shall not be duplicated, used, or disclosed - in whole or in part - for any purpose other than to evaluate this document. If, however, a contract with a customer is in force, the customer shall have the right to duplicate, use, or disclose the data to the extent provided in this contract. This restriction does not limit the customer's right to use the data in this document if it can also be obtained from another source without restriction. The data subject to this restriction are confidential in all pages of this document.

# Contents

| 1 | Introd  | Juction                                      | 1 |
|---|---------|----------------------------------------------|---|
|   | 1.1     | Worldwide Support and Services               | 1 |
|   | 1.2     | Prerequisites:                               | 1 |
| 2 | Install | llation2                                     | 2 |
| 3 | Confi   | guring the PLC with the cRIO PB Slave Module | 3 |
| 4 | cRIO    | PB Module API                                | 1 |
|   | 4.1     | DP-Slave API                                 | 4 |
|   |         | 4.1.1 DP-AutoSlave Address Property          | 5 |
|   |         | 4.1.2 Read/Write Slave Data Method           | 5 |
|   |         | 4.1.2.1 Slave Status                         | 3 |
|   |         | 4.1.3 Get Slave Output Data Method6          | 3 |
|   |         | 4.1.4 Set Slave Input Data Method            | 7 |
| 5 | RT DI   | P Slave VIs                                  | 3 |
|   | 5.1     | DP-Slave menu                                | 3 |
|   | 011     | 5.1.1 Slave I/O-Data                         | 3 |
| 6 | RT SI   | lave Example                                 | ) |
| 7 | Error   | codes                                        | 2 |

# **List of Figures**

| Figure 1: Measurement and Automation Explorer | 2 |
|-----------------------------------------------|---|
| Figure 2: cRIO PB Module API                  | 4 |
| Figure 3: DP-AutoSlave Address Method Node    | 5 |
| Figure 4: Read/Write Slave Data Method Node   | 5 |
| Figure 5: Get Slave Output Data Method Node   | 7 |
| Figure 6: Set Slave Input Data Method Node    | 7 |
| Figure 7: DP-Slave menu                       | 8 |
| Figure 8: Slave I/O-Data VI                   | 8 |

## **1** Introduction

This document describes the set into operation procedure of the CompactRIO PROFIBUS DP module (cRIO PB) as DP-Slave.

## **1.1 Worldwide Support and Services**

The National Instruments website is your complete resource for technical support. At *ni.com/support*, you have access to everything from troubleshooting and application development self-help resources to email and phone assistance from NI Application Engineers.

## **1.2 Prerequisites:**

- A cRIO PB Slave or Master/Slave module.
- Download the cRIO PB Slave or Master/Slave Driver Software from the LabVIEW Tools Network
- National Instruments CompactRIO system with real time controller and chassis.
- The National Instruments LabVIEW Real time and FPGA Development System from Version 2012 installed on a Windows PC.
- NI-RIO Version 14.5 or higher needs to be installed.
- A PROFIBUS DP Master System connected to the cRIO PB Slave module.

<u>Note:</u> The CompactRIO PROFIBUS DP modules require 2.5 W of power, so you must use it in Slot 1 while leaving Slot 2 empty.

<u>Note:</u> The CompactRIO PROFIBUS DP modules is supported only in CompactRIO reconfigurable chassis, such as an NI cRIO-911x, and NI Single-Board RIO devices.

# 2 Installation

- Install the cRIO PB module in the CompactRIO chassis in slot 1
- Switch on the CompactRIO system
- Install the KUNBUS cRIO PB Slave or Master/Slave Driver Software downloaded from Tools Network.
- Check with the NI MAX (Measurement & Automation explorer) the proper installation of the cRIO system:

| File Edit View Tools Help         Configuration         CompactRIO Module Software         CompactRIO Module Software         FieldPoint         LabvIEW Run-Time 8.0         LabvIEW Run-Time 8.1         LabvIEW Run-Time 8.2.1         LabvIEW Run-Time 8.2.1         LabvIEW Run-Time 8.2.1         LabvIEW Run-Time 8.2.1         LabvIEW Run-Time 8.2.1         NI-NeR.2         Misson 10.10.70.218/RIOO         RIO Alass on My System:         RIO Alass on My System:         RIO Alass on My System:         RIO Alass on My System:         NI-NR0         Wi-Misson         NI-Serial         NI-Serial         NI-Said         NI-Said <t< th=""></t<>                                                                                                    |
|----------------------------------------------------------------------------------------------------|
| Configuration       Refresh       Save       Revert       Refresh       Save       Revert       Refresh       Refresh |
| Software   CompactRIO Module Software   FieldPoint   LabVIEW 7.1   LabVIEW 8.5   LabVIEW Run-Time 7.0   LabVIEW Run-Time 7.1   LabVIEW Run-Time 8.0   LabVIEW Run-Time 8.1   LabVIEW Run-Time 8.5.0   Measurement & Automation Explorer   NI-Spy   NI-Spy   NI-Spy   NI-Spy   NI-Spy   NI-Spy   NI-Spi   NI-Spi    NI-Spi   NI-Spi aliases for use   NI-Spi aliases   NI-Spi aliases   NI-Spi aliases   NI-Spi aliases   NI-Spi aliases   NI-Spi aliases   NI-Spi aliases   NI-Spi aliases   NI-Spi aliases   NI-Spi aliases   NI-Spi aliases   NI-Spi aliases                                                                                                    |
| MI-VISA Runtime       applications         Traditional NI-DAQ       cau use when         Cau use when       cau use when         Cau use when       cau use when                                                                                                    |

Figure 1: Measurement and Automation Explorer

<u>Note:</u> The CompactRIO PROFIBUS DP modules require 2.5 W of power, so you must use it in Slot 1 while leaving Slot 2 empty.

Note: The cRIO PB module will not be displayed here.

### 3 Configuring the PLC with the cRIO PB Slave Module

To get the cRIO PB Slave module into operation it has to be configured on the used DP Master system. The cRIO PB Slave module ships with a GSD file that can be imported in the related configuration tool of the PLC.

The cRIO PB GSD file **KUNB0B57.GSD** can be found in the folder "...\Public\Documents\Kunbus GmbH\GSD". Additionally the GSD file is included in the auto populating folder "GSD" inside the PROFIBUS DP Slave Example project.

# 4 cRIO PB Module API

The lower level cRIO PB Module API consists of FPGA I/O Method and Property Nodes to be integrated into a FPGA based application. Additionally an easy to use high level RT API is available (see chapter **6**).

Add your FPGA target to a LabVIEW project. LabVIEW will discover your module automatically if it is connected.

Complete the following steps to add the cRIO PB module to a LabVIEW project if the module is not connected:

- Right-click your FPGA Target in the Project Explorer window and select New » C Series Modules from the shortcut menu to display the Add Targets and Devices dialog box.
- 2. Click the **New target or device** radio button, select **C Series Module**, and click **OK** button to display the New C Series Module dialog box.
- 3. Select the **CS\_cRIO-PBAS** module from the **Module Type** pull-down menu and click the **OK** button.

After the CS\_cRIO-PBAS module is added to the project, the cRIO PB Module API appear in the project as shown in Figure 2.

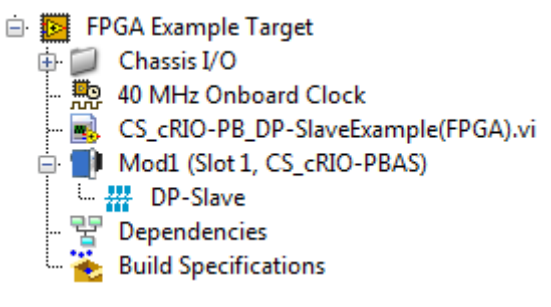

Figure 2: cRIO PB Module API

### 4.1 DP-Slave API

The DP-Slave API handles the I/O-Data between the FPGA and the cRIO PB module and supports DP-AutoSlave mode. DP-AutoSlave means that after power on the cRIO PB module automatically starts in DP Slave mode and waits to be configured by a DP Master system (i.e.PLC). In DP-AutoSlave mode cRIO PB automatically detects the PROFIBUS baud rate.

**Note:** DP-AutoSlave mode is supported from firmware version 3.4.15.

#### 4.1.1 DP-AutoSlave Address Property

The DP-AutoSlave Address Property gets or sets the DP Slave address of the cRIO PB module.

n ➡ Mod1\DP-Slave n DP-AutoSlave Address

Figure 3: DP-AutoSlave Address Method Node

| Parameter            | Value   | Description               |
|----------------------|---------|---------------------------|
| DP-AutoSlave Address | 0 – 126 | PROFIBUS DP Slave address |

Table 1: DP-AutoSlave Address Parameter

**Note:** If a DP-AutoSlave address is set, the cRIO PB Slave restarts automatically to activate the changed address.

#### 4.1.2 Read/Write Slave Data Method

The Read/Write Slave Data Method transmits input data to the cRIO PB module and receives output data from the cRIO PB module. The input and output data are stored in the internal memory and can be accessed by the Set Input Data Method and the Get Output Data Method.

| 2 <b>**</b> | Mod1\DP-Slave       | 21 |
|-------------|---------------------|----|
| Re          | ad/Write Slave Data |    |
|             | Read Count          | ►  |
|             | Slave Status        | ►  |

Figure 4: Read/Write Slave Data Method Node

| Parameter    | Value   | Description                                  |
|--------------|---------|----------------------------------------------|
| Read Count   | 0 – 240 | Data size of the received output data stream |
| Slave Status | 0 – 255 | Communication status of cRIO PB module       |

Table 2: Read/Write Slave Data Parameter

### 4.1.2.1 Slave Status

The Slave status indicates the communication status of the DP Slave. The status value consists of 8 single bits. The status is active if the bit set to 1.

Bit 0, Bit 1 and Bit 2 indicate errors preventing the DP Slave to enter Data Exchange state.

| Bit 7 must be set for normal | operation otherwise In | put- and Output | data are not valid. |
|------------------------------|------------------------|-----------------|---------------------|
|------------------------------|------------------------|-----------------|---------------------|

| Value | Description                 | Reason                                                                       | Help                                                                                                    |
|-------|-----------------------------|------------------------------------------------------------------------------|----------------------------------------------------------------------------------------------------|
| Bit 0 | Timeout                     | Timeout expired<br>because of missing or<br>too slowly scanning<br>DP Master | Check DP Master<br>Switch off DP Slave<br>related timeout in DP<br>Master configuration<br>Increase calculated<br>timeout value in the DP<br>Master Parameter set |
| Bit 1 | Clear-Bit                   | DP Master does not<br>reach operation mode<br>but stays in clear<br>mode     | Check DP Master                                                                                                    |
| Bit 2 | Leave-Master                | DP Master stopped<br>scanning the DP<br>Slaves                               | Check DP Master                                                                                                    |
| Bit 3 | Reserved                    |                                                                              |                                                                                                    |
| Bit 4 | Freeze Mode activated       | DP Master activated the Freeze mode                                          | cRIO PB Slave does<br>not update the Output<br>data until the DP<br>Master deactivates the<br>Freeze mode                                                         |
| Bit 5 | Synch Mode activated        | DP Master activated the Synch mode                                           | cRIO PB Slave does<br>not update the Input<br>data until the DP<br>Master deactivates the<br>Synch mode                                                           |
| Bit 6 | New output data received    | DP Master updated<br>output data with new<br>values                          | -                                                                                                    |
| Bit 7 | Slave in data exchange mode | DP Master exchanges data with DP Slave                                       | If Bit 7 is <b>not</b> set, Input-<br>and Output data are not<br>valid                                                                                            |

Table 3: Slave Status

#### 4.1.3 Get Slave Output Data Method

The Get Slave Output Data Method reads output data received from the DP Master from internal memory. Use the Read/Write Slave Data Method first to update the output data in the internal memory.

| Hod1\D       | -Slave     |
|--------------|------------|
| Get Slave Ou | itput Data |
| Inde         | ex         |
| Dat          | a 🕨        |
| Leng         | th 🕨       |

Figure 5: Get Slave Output Data Method Node

| Parameter | Value   | Description                                                                                         |
|-----------|---------|----------------------------------------------------------------------------------------------------|
|           | T GIGO  |                                                                                                    |
| Index     | 0 – 240 | Byte-Address of the DP Slave input data stream<br>Index 0 = Output Byte 0; Index 1 = Output Byte 1; |
| Data      | 0 – 255 | Output data byte                                                                                    |
| Length    | 240     | Max cRIO PB Slave output data size                                                                  |

Table 4: Get Slave Output Data Parameter

### 4.1.4 Set Slave Input Data Method

The Set Slave Input Data Method writes input data transmitted to the DP Master to the internal memory. Use the Read/Write Slave Data Method subsequently to update the input data in the cRIO PB module.

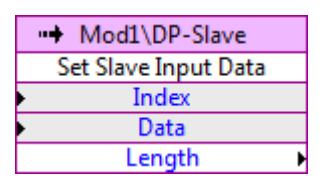

Figure 6: Set Slave Input Data Method Node

| Parameter | Value   | Description                                                                                       |
|-----------|---------|---------------------------------------------------------------------------------------------------|
| Index     | 0 – 240 | Byte-Address of the DP Slave Input Data stream<br>Index 0 = Input Byte 0; Index 1 = Input Byte 1; |
| Data      | 0 – 255 | Input data byte                                                                                   |
| Length    | 240     | Max cRIO PB Slave input data size                                                                 |

Table 5: Set Slave input Data Parameter

# 5 RT DP Slave VIs

The RT DP Slave VIs provide access to the cRIO PB module on RT-Level via the already described low level FPGA VIs. Refer to chapter 6 RT Slave Example for a fully working implementation example. The VI specific context help menu describes in detail all VI specific parameters.

### 5.1 **DP-Slave menu**

Use the cRIO PB palettes to access the RT DP-Slave VIs. Click Functions Palette » Addons » Kunbus Librarys » cRIO PB Slave » DP-Slave:

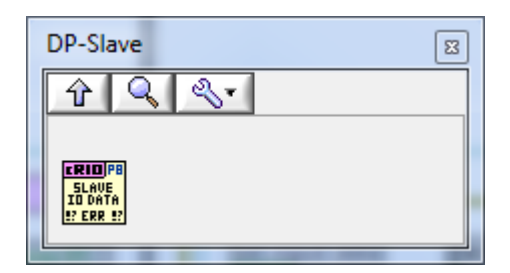

Figure 7: DP-Slave menu

#### 5.1.1 Slave I/O-Data

The CS\_cRIO-PB\_DP-Slave\_SlaveIOData.vi exchanges I/O data and status with the cRIO PB module.

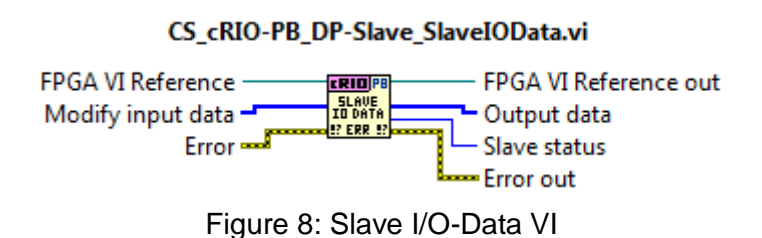

Refer to Table 6 for a list of Slave I/O-Data Parameter or in the Context Help in LabVIEW.

| Parameter         | Value     | Description                                                                                     |  |
|-------------------|-----------|-------------------------------------------------------------------------------------------------|--|
| Modify input data | [0 – 255] | DP Slave input data                                                                             |  |
| Output data       | [0 – 255] | DP Slave output data                                                                            |  |
| Slave Status      | 0 – 255   | Communication status of cRIO PB Slave<br>Refer to 0 Table 2: Read/Write Slave<br>Data Parameter |  |
|                   |           | Slave Status for detailed information                                                           |  |

Table 6: Slave I/O-Data Parameter

### 6 RT Slave Example

The DP Slave sample VI within scope of delivery demonstrates the following functions:

- Read and Write I/O-Data from/to the cRIO PB module
- Set and Get DP-AutoSlave address

On LabVIEW click Menu Help  $\rightarrow$  Find Examples. The "NI Example Finder" opens.

Choose the directory Toolkits and Modules -> Third-Party Add-Ons -> KUNBUS GmbH -> PROFIBUS and open the LabVIEW project "CS\_cRIO-PB\_DP-SlaveExample.lvproj".

Complete the following steps to use the CRIO PB module with your FPGA Target:

- 1. Add your FPGA target to the CS\_cRIO-PB\_DP-SlaveExample.lvproj.
- 2. Add the cRIO-PBAS module to your FPGA Target:
  - Right-click your FPGA Target in the Project Explorer window and select New
     » C Series Modules from the shortcut menu to display the Add Targets and Devices dialog box.
  - Click the **Discover an existing target(s) or device(s)** radio button, expand the **C Series Module** in the **Targets and Devices** list to discover existing C Series Modules.
  - Select CS\_cRIO-PBAS module in the Targets and Devices list and click the OK button.
- 3. Copy the FPGA Slave example to your FPGA Target:
  - Strg + drag and drop the **CS\_cRIO-PB\_DP-SlaveExample(FPGA).vi** from the FPGA Example Target to your FPGA Target.
- 4. Create a new Compilation for your FPGA Target:
  - Right-click the **CS\_cRIO-PB\_DP-SlaveExample(FPGA).vi** in the FPGA Target and select **Create Build Specification** from the shortcut menu.
  - Under Build Specifications, right-click the new build specification for the CS\_cRIO-PB\_DP-SlaveExample(FPGA), select Build, and wait for the build to complete.
- 5. Copy the RT Slave example to your cRIO Chassis:
  - Strg + drag and drop the **CS\_cRIO-PB\_DP-SlaveExample(Host).vi** from the FPGA Example Target to your FPGA Target.

- 6. Configure **Open FPGA VI Reference** to communicate between the Host VI and FPGA VI.
  - Double-click the RT Slave example **CS\_cRIO-PB\_DP**-**SlaveExample(Host).vi** and select **Window**»**Show Block Diagram**.
  - Right-click the Open FPGA VI Reference function and select Configure Open FPGA VI Reference from the shortcut menu to display the Configure Open FPGA VI Reference dialog box.
  - Click the VI radio button, select CS\_cRIO-PB\_DP-SlaveExample(FPGA).vi in the Select VI dialog box and click the OK button.

Run the **CS\_cRIO-PB\_DP-SlaveExample(Host).vi** and following the Instructions in the DP-Slave section.

# 7 Error codes

The error handling of the cRIO PB module is always returned in the Error code of the Property and Method Node.

Right-click the Property or Method Node and select **Show Error Terminals** from the shortcut menu to enable the error handling.

| Value | Description                                                       | Reason                                                                                                    | Help                                                   |
|-------|-------------------------------------------------------------------|----------------------------------------------------------------------------------------------------|--------------------------------------------------------|
| 0x00  | Success                                                           |                                                                                                    | -                                                      |
| 0x01  | Internal error                                                    |                                                                                                    | Contact support.                                       |
| 0x02  | Unknown command value                                             | Wrong service request                                                                                                    | Contact support                                        |
| 0x13  | cRIO PB module<br>does not support<br>DP Master<br>operation mode | Check sticker on the back side<br>for supported operation modes<br>(see chapter 1.2).                                                        | Contact Support                                        |
| 0x14  | cRIO PB module<br>hardware error                                  | The self-test of the cRIO PB module reported a hardware error. The module is not operable.                                                   | Contact Support                                        |
| 0x15  | cRIO PB module in<br>DP-AutoSlaveMode                             | If the cRIO PB module is<br>configured for DP-<br>AutoSlaveMode. None other<br>operation than DP-<br>AutoSlaveMode. mode can be<br>activated | Deactivate DP-<br>AutoSlaveMode (see<br>chapter 4.1.1) |
| 0x17  | cRIO PB module<br>not active                                      | DP-AutoSlaveMode is not activated                                                                                                    | Activate DP-<br>AutoSlaveMode (see<br>chapter 4.1.1)   |

Table 7: Error codes

Information is subject to change without notice. Refer to the *NI Trademarks and Logo Guidelines* at ni.com/trademarks for more information on NI trademarks. Other product and company names mentioned herein are trademarks or trade names of their respective companies. For patents covering NI products/technology, refer to the appropriate location: **HelpPatents** in your software, the patents.txt file on your media, or the *National Instruments Patents Notice* at ni.com/patents.You can find information about end-user license agreements (EULAs) and third-party legal notices in the readme file for your NI product. Refer to the *Export Compliance Information* at ni.com/legal/export-compliance for the NI global trade compliance policy and how to obtain relevant HTS codes, ECCNs, and other import/export data. NI MAKES NO EXPRESS OR IMPLIED WARRANTIES AS TO THE ACCURACY OF THE INFORMATION CONTAINED HEREIN AND SHALL NOT BE LIABLE FOR ANY ERRORS. U.S. Government Customers: The data contained in this manual was developed at private expense and is subject to the applicable limited rights and restricted data rights as set forth in FAR 52.227-7014, and DFAR 252.227-7015.

© 2018 National Instruments. All rights reserved.